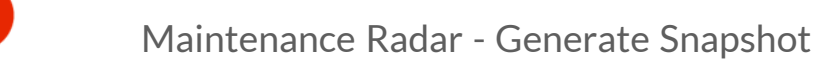

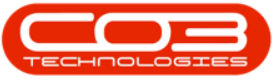

# MAINTENANCE

## MAINTENANCE RADAR – GENERATE SNAPSHOT

The Task Radar gives you the ability to identify **due tasks**. You can then either create a **single work order** (not linked to a call or project), or generate a **call/project** for due items.

**Ribbon Access:** *Maintenance / Projects > Maintenance Radar* 

| <b>\$</b>   |            |                |               |              | BPO:      | Version 2.5.0 | .4 - Example  | Company v2.5.0  | 0.0         |       |         |           |           |   |
|-------------|------------|----------------|---------------|--------------|-----------|---------------|---------------|-----------------|-------------|-------|---------|-----------|-----------|---|
|             | Equipmen   | nt / Locations | Contract      | Finance / HR | Inventory | Maintenan     | ce / Projects | Manufacturing   | Procurement | Sales | Service | Reporting | Utilities |   |
| Instruction | s Tasks    | Generate       | Work Requests | Maintenance  | I -       | Standard      | Work Order    | 2<br>Technician |             |       |         |           |           |   |
|             |            | Tasks          |               | Radar        |           | Methodology   | Allocation    | Allocation      |             |       |         |           |           |   |
| P           | eventative | 4              | Reactive      | Radar        |           | Proj          | ects          | 4               |             |       |         |           |           | 2 |

- 1. The *Task Radar* screen will be displayed.
- 2. Select the *Site*.
  - The example has *Durban* selected.
- 3. Select the *Radar Type*.
  - This should be set to *Site* to generate a maintenance radar for the site.

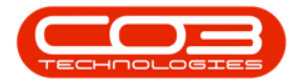

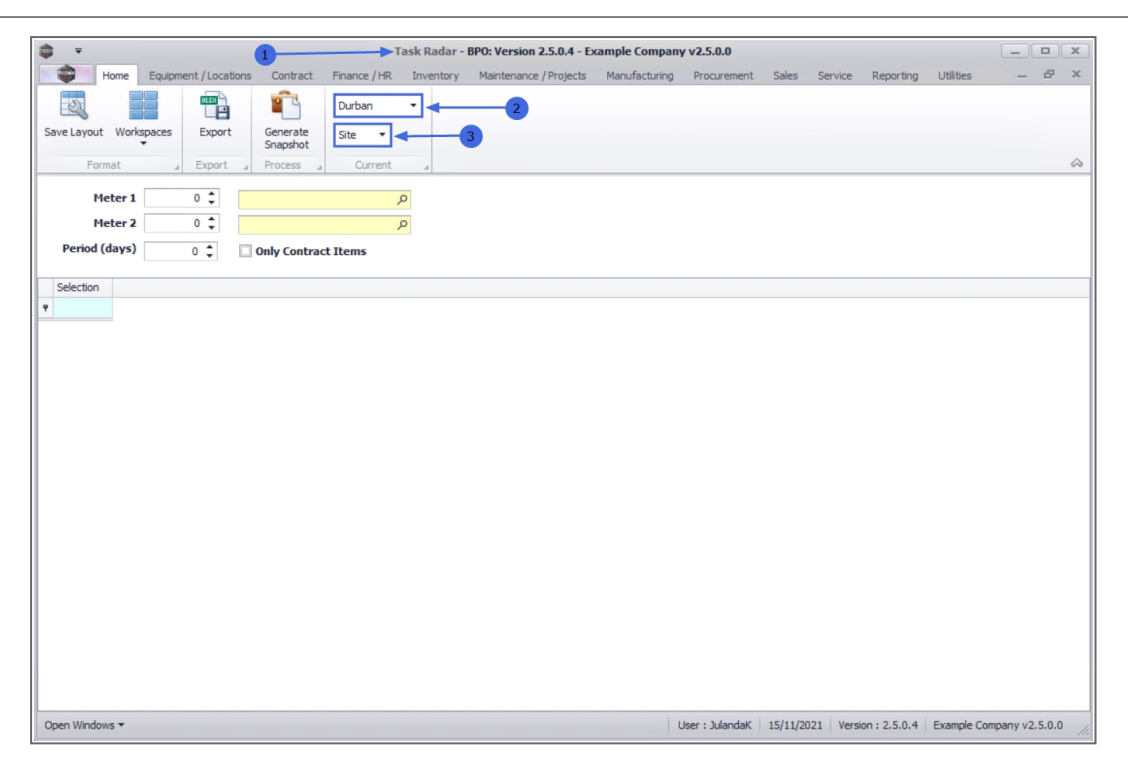

### **RADAR VARIABLES FRAME**

- Meter 1: Type in or use the *arrow* indicators to select the number of copies you want to include in the radar, e.g. 5000 or type in 0 if you do <u>not</u> want a future forecast.
  - Typing in 5000 will display all tasks that are due within the next 5000 copies.
- Meter 1 (field 2): Select the *meter type* you want to include in the radar.
  - 1. Click on the *search* button to display the *Select a Meter* screen.
  - 2. Click on the *row* of the *required meter*.
  - 3. Click on OK.

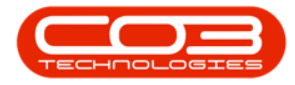

| *                   |                       |              | Т            | ask I | Radar - BPO: V | ersion 2.5.0.4   | - Example C | ompany v2.5.0 | D.0          |               |              |           |            |       | х          |
|---------------------|-----------------------|--------------|--------------|-------|----------------|------------------|-------------|---------------|--------------|---------------|--------------|-----------|------------|-------|------------|
| Home E              | Equipment / Locations | Contract     | Finance / HR | Inv   | entory Main    | tenance / Projec | cts Manufa  | cturing Procu | urement Sal  | es Service    | Reporting    | Utilities | -          | Ð     | х          |
| 2                   | RES                   | <b>*</b>     | Durban       | •     |                |                  |             |               |              |               |              |           |            |       |            |
| Save Layout Workspi | aces Export           | Generate     | Site 🔻       |       |                |                  |             |               |              |               |              |           |            |       |            |
| Format              | Export                | Process 4    | Current      |       |                |                  |             |               |              |               |              |           |            |       | $\diamond$ |
| Meter 1             | 5000 🗘                |              | 1            |       |                | _1               |             |               |              |               |              |           |            |       |            |
| Meter 2             | 0 🗘                   |              | \$           | C     |                | 1                |             |               |              |               |              |           |            |       |            |
| Period (days)       | 0 🗘 🔲                 | Only Contrac | t Items      |       | 1              | ·                |             |               |              |               |              |           |            |       |            |
|                     |                       |              |              |       | Select a Me    | ter              |             |               |              | -             |              | ]         |            |       | _          |
| Selection           |                       |              |              | - [   | Home           |                  |             |               |              |               |              | ī —       |            |       | _          |
| Y                   |                       |              |              | h     |                | -5-              |             |               |              |               |              |           |            |       |            |
|                     |                       |              |              |       |                | Leg              |             |               |              |               |              |           |            |       |            |
|                     |                       |              |              |       | Ok Back        | Save Layout      | t           |               |              |               |              |           |            |       |            |
|                     |                       |              |              |       | Process        | - Fundt          | 4           |               |              |               | 6            | ».        |            |       |            |
|                     |                       |              |              | 0     |                |                  |             |               |              |               |              |           |            |       |            |
|                     |                       |              |              |       | MeterDefC      | Description      | MeterType   | MeterType     | ActionType   | ActionType    | Unit         |           |            |       |            |
|                     |                       |              |              | ٩     | a <b>n</b> c   | R <b>O</b> C     | ROC         | ADC .         | a 🗖 c        | a 🗖 c         | n <b>O</b> C |           |            |       |            |
|                     |                       |              |              |       | ClearA3        | Clear A3         | CYCLE       | Cycle Meter   | ABS          | Absolute      | Copies       |           |            |       |            |
|                     |                       |              |              |       | Colour         | Colour Meter     | CYCLE       | Cycle Meter   | ABS          | Absolute      | Copies       |           |            |       |            |
|                     |                       |              |              |       | ColourA3       | Colour A3        | CYCLE       | Cycle Meter   | ABS          | Absolute      | Copies       |           |            |       |            |
|                     |                       | 2            |              | F     | MonoA3         | Mono A3          | CYCLE       | Cycle Meter   | ABS          | Absolute      | Copies       |           |            |       |            |
|                     |                       |              |              | E     |                |                  |             |               |              |               |              |           |            |       |            |
|                     |                       |              |              | Ľ     | <u> </u>       |                  |             |               |              |               |              |           |            |       |            |
|                     |                       |              |              |       |                |                  |             |               |              |               |              |           |            |       |            |
|                     |                       |              |              |       |                |                  |             |               |              |               |              |           |            |       |            |
|                     |                       |              |              |       |                |                  |             |               |              |               |              |           |            |       |            |
| L                   |                       |              |              |       | Capture scree  | enshot.          |             |               |              |               |              |           |            |       |            |
| Open Windows 🔻      |                       |              |              |       |                |                  |             | User : Ju     | ulandaK 15/1 | 1/2021 Versio | on: 2.5.0.4  | Example C | ompany v2. | 5.0.0 |            |

- Meter 2: Type in the number of *cycles* you want to include in the radar, e.g. **5000** or type in **0** if you do not want a future forecast.
  - Typing in a 5000 will display all inspections that are due within the next 5000 copies.
- Meter 2 (field 2): Select the *meter type* you want to include in the radar.
  - 1. Click on the *search* button to display the *Select a Meter* screen.
  - 2. Click on the *row* of the *required meter*.
  - 3. Click on OK.

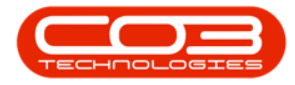

| \$ v                                                   | Task Radar - BPO: Version 2.5.   | 0.4 - Example Company v | /2.5.0.0                  |                 | _ <b>D</b> X    |
|--------------------------------------------------------|----------------------------------|-------------------------|---------------------------|-----------------|-----------------|
| Home Equipment / Locations Contract Finance / H        | Inventory Maintenance / Pr       | ojects Manufacturing    | Procurement Sales Se      | rvice Reporting | Utilities 🗕 🗗 🗙 |
| Durban                                                 | •                                |                         |                           |                 |                 |
| Save Layout Workspaces Export Generate Stagehot Site - |                                  |                         |                           |                 |                 |
| Format _ Export _ Process _ Curren                     | t a                              |                         |                           |                 | \$              |
| Meter 1 5000 🗘 Mono meter                              | P _ 1                            |                         |                           |                 |                 |
| Meter 2 5000 🗘                                         |                                  |                         |                           |                 |                 |
| Period (days) 0 🗘                                      |                                  |                         |                           |                 |                 |
| Selection                                              | ,                                |                         |                           |                 |                 |
| P                                                      | Frank Line                       |                         |                           |                 |                 |
|                                                        | Select a Meter                   |                         |                           |                 |                 |
|                                                        | Home                             |                         |                           |                 |                 |
|                                                        |                                  |                         |                           |                 |                 |
|                                                        | Ok Back Save Layout              |                         |                           |                 |                 |
|                                                        | Process J Format                 |                         |                           | \$              |                 |
|                                                        | Drag a column header here to gro |                         |                           |                 |                 |
|                                                        | MeterDefC Description            | MeterType MeterType.    | ActionType ActionType     | e Unit          |                 |
|                                                        | P 10: 10:                        | 88c 88c                 | 8 <b>0</b> 0 8 <b>0</b> 0 | * <b>0</b> ¢    |                 |
|                                                        | ClearA3 Clear A3                 | CYCLE Cycle Meter       | ABS Absolute              | Copies          |                 |
| 2                                                      | ColourA3 Colour A3               | CYCLE Cycle Meter       | ABS Absolute              | Copies          |                 |
|                                                        | Mono Mono meter                  | CYCLE Cycle Meter       | ABS Absolute              | Copies          |                 |
|                                                        | MonoA3 Mono A3                   | CYCLE Cyde Meter        | ABS Absolute              | Copies          |                 |
|                                                        | 4                                |                         |                           |                 |                 |
|                                                        | J                                |                         |                           |                 |                 |
|                                                        |                                  |                         |                           |                 |                 |
|                                                        |                                  |                         |                           |                 |                 |

- **Period (days):** Type in the number of days you want to include in the radar, e.g. **7** or type in **0** if you do not want a future forecast
  - Specifying 7 as the period will display all inspections that are currently due, including items due 7 days from the current date.
- Only Contract Items: Click to select this check box if you want to generate tasks for items that are on contract only.

#### **GENERATE SNAPSHOT**

4. Click on *Generate Snapshot*.

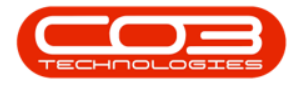

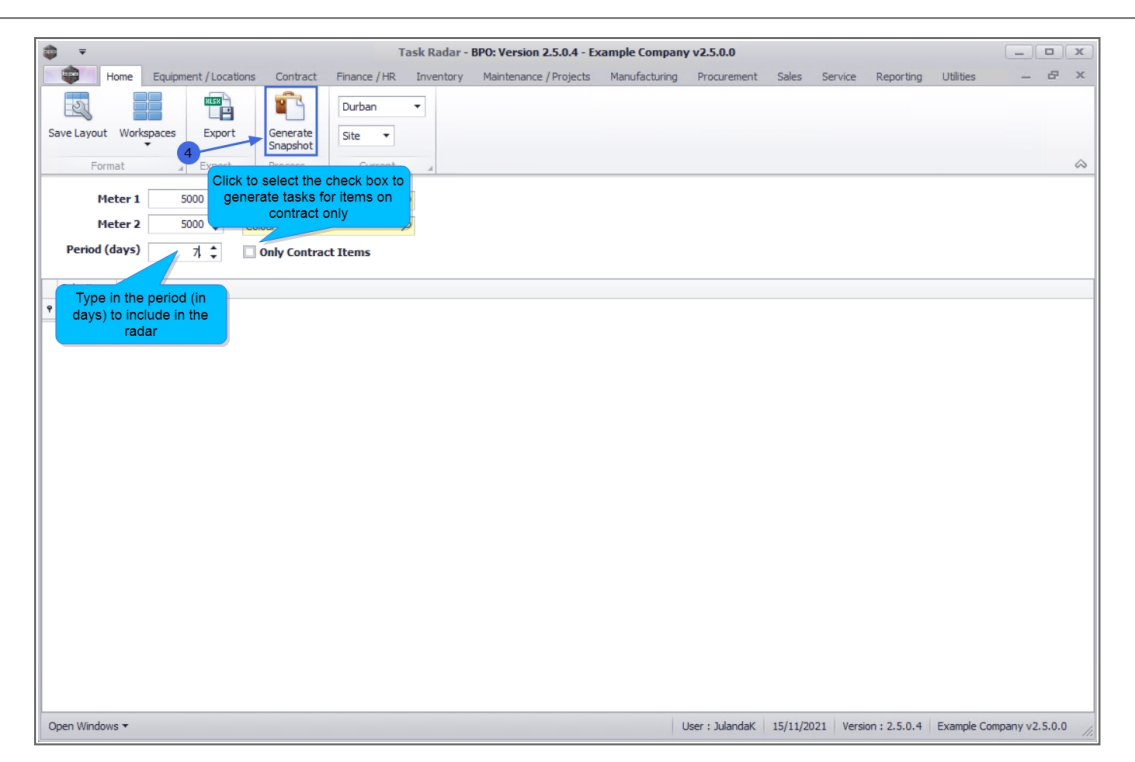

5. A list of *due items* will appear in the **Radar Items** frame.

Note that all radar items generated will be scheduled for today.

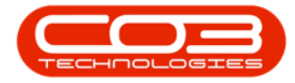

| ) <del>-</del> |                        |                  | Task Rad           | ar - BPO: Ve | ersion 2.5.0.4 | 4 - Example Com | ipany v2.5.0.0   |               |               |               |                    |
|----------------|------------------------|------------------|--------------------|--------------|----------------|-----------------|------------------|---------------|---------------|---------------|--------------------|
| -              | Home Equipment / Local | tions Contract F | inance / HR Invent | ory Mainte   | enance / Proje | ects Manufactu  | ring Procuremer  | nt Sales Se   | ervice Repor  | ting Utilitie | es — 67            |
| 23             |                        | <u></u>          | Durban 🔻           |              |                |                 |                  |               |               |               |                    |
| ave Layout     | Workspaces Export      | Generate         | Site 🔻             |              |                |                 |                  |               |               |               |                    |
|                |                        | Snapshot         | 0                  |              |                |                 |                  |               |               |               |                    |
| For            | mat 🔺 Export           | # Process #      | Current 🔺          |              |                |                 |                  |               |               |               |                    |
| м              | eter 1 5000 🗘          | Mono meter       | م                  |              | 5              |                 |                  |               |               |               |                    |
| м              | eter 2 5000 🗘          | Colour A3        | م                  |              | T              |                 |                  |               |               |               |                    |
| Period (       | days) 7 *              | Only Contract I  | tems               |              |                |                 |                  |               |               |               |                    |
|                |                        |                  | cems               |              |                |                 |                  |               |               |               |                    |
| Selection      | ComponentAssetRegNo    | ComponentModelNo | ComponentSerialNo  | MeterType    | MeterCode      | CurrentReading  | SinceLastService | ToNextService | AtLastService | ServiceNo     | ServiceName        |
|                | n 🗖 c                  | 8 <b>0</b> 0     | 1 <b>0</b> 0       | A C          | A D C          | a 🗖 c           | -                | -             | a <b>n</b> c  | a <b>n</b> c  | 4 <b>0</b> 0       |
|                | AREG000003             | SP1020           | 1020-1478          | Calendar     |                | 20211115        | 1,677.00         | -1,676.00     | 20170413      | TT0001        | Daily - Call per W |
|                | AREG000006             | SP1020           | 1020-10101         | Calendar     |                | 20211115        | 1,727.00         | -1,637.00     | 20170222      | TT010         | Daily, Colour 100  |
|                | AREG000012             | SP1020           | NEW1234            | Calendar     |                | 20211115        | 61.00            | 0.00          | 20210915      | 2MS           | 2 month service    |
|                | AREG000030             | SP2020           | test121212         | Calendar     |                | 20211115        | 1,679.00         | -1,679.00     | 20170411      | TT011         | Daily, Mono 1000   |
|                | AREG000048             | SP2020           | 2020-103053        | Calendar     |                | 20211115        | 1,679.00         | -1,679.00     | 20170411      | TT009         | Daily, Mono 1000   |
|                | AREG000063             | SP2020           | 2020-98765         | Mono         | Mono_178       | 1000.00000      | 1,000.00         | 0.00          | 0.00000       | TT008         | Mono 1000, Colo    |
|                | AREG000064             | SP2020           | 2020-9875          | Calendar     |                | 20211115        | 1,727.00         | -1,726.00     | 20170222      | TT014         | Weekly, Mono 10    |
|                | AREG000064             | SP2020           | 2020-9875          | Mono         | Mono_179       | 900.00000       | 900.00           | 100.00        | 0.00000       | TT014         | Weekly, Mono 10    |
|                | AREG000065             | SP2020           | 2020-9874          | Calendar     |                | 20211115        | 1,755.00         | -1,724.00     | 20170125      | TT015         | Monthly, Mono 1    |
|                | AREG000065             | SP2020           | 2020-9874          | Mono         | Mono_180       | 900.00000       | 900.00           | 100.00        | 0.00000       | TT015         | Monthly, Mono 1    |
|                | AREG000066             | SP2020           | 2020-9873          | Calendar     |                | 20211115        | 1,758.00         | -1,726.00     | 20170122      | TT016         | Monthly, Colour    |
|                | AREG000069             | SP2020           | 20202-9871         | Calendar     |                | 20211115        | 1,760.00         | -1,726.00     | 20170120      | TT017         | Monthly, Mono 1    |
|                | AREG000069             | SP2020           | 20202-9871         | Mono         | Mono_184       | 100.00000       | 100.00           | 900.00        | 0.00000       | TT017         | Monthly, Mono 1    |
|                | AREG000070             | SP2020           | 2020-9870          | Calendar     |                | 20211115        | 1,880.00         | -1,726.00     | 20160922      | TT018         | Bi-annually, Mon   |
|                | AREG000070             | SP2020           | 2020-9870          | Mono         | Mono_185       | 1100.00000      | 1,100.00         | -100.00       | 0.00000       | TT018         | Bi-annually, Mon   |
|                | AREG000071             | SP2020           | 2020-9877          | Calendar     |                | 20211115        | 1,907.00         | -1,723.00     | 20160826      | TT019         | Bi-annually, Colo  |
|                | AREG000072             | SP2020           | 2020-9878          | Calendar     |                | 20211115        | 2,095.00         | -1,729.00     | 20160220      | TT020         | Bi-annually, Mono  |
|                | AREG000072             | SP2020           | 2020-9878          | Mono         | Mono_187       | 900.00000       | 900.00           | 100.00        | 0.00000       | TT020         | Bi-annually, Mono  |
|                |                        |                  |                    |              |                |                 |                  |               |               |               |                    |

You can now continue to generate tasks.

#### **Related Topics**

#### Maintenance Radar - Generate Tasks

MNU.040.001